# **Aktivität Test Beispiel**

Grundsätzlich sind zum Anlegen eines Tests mehrere Schritte erforderlich:

- 1. Anlegen der Aktivität Test
- 2. Hinzufügen von Fragen
- 3. (Optional: Nutzen der Fragensammlung)

# Anlegen der Aktivität Test & Hinzufügen einer Frage

Wie Sie die Aktivität Test anlegen und folgend eine oder mehrere Fragen hinzufügen finden Sie hier.

### Hinzufügen einer Wahr-Falsch-Frage

### Grundeinträge

- Fragetitel eingeben, z. B. "Moodle und LaTeX"
- Fragetext eingeben, z. B. "Ist diese Aussage wahr: Es ist möglich in Moodle mathematische Formeln in der LaTeX-Notation zu schreiben."
- Unter Positive Bewertung für die Antwort tragen Sie ein ob die Aussage im Fragetext korrekt ist (hier: Wahr).
- Optional: Tragen Sie Allgemeines Feedback ein, z. B. "Formeln die mit \$\$ umschlossen werden, werden von Moodle als LaTeX-Formeln interpretiert."

## Hinzufügen einer Mehrfach Wahr/Falsch Aufgabe(MTF (ETH))

#### Grundeinträge

- Fragetitel eingeben, z. B. "Frage 1"
- Stamm eingeben, z. B. "... Welche Aussagen treffen zu?"

#### Antworten

Hier fügen Sie verschiedene Aussagen zu und wählen rechts jeweils aus, ob die Aussage wahr oder falsch ist. Optional können Sie ein Feedback eintragen z.B. "Diese Aussage ist falsch, weil …".

Hinzufügen einer Mehrfach Wahr Falsch Aufgabe (MTF(ETH))

## Hinzufügen einer Kurzantwort-Frage

#### Grundeinträge

- Fragetitel eingeben, z.B. "LMS"
- Fragetext eingeben, z.B. "Wie lautet das LMS, das Sie in diesem Workshop verwenden?"

#### Antworten

Alle korrekten Antworten eintragen (hier: "moodle") und mit einer Bewertung von 100% versehen. Es können auch teilweise richtige Antworten hinterlegt werden.

# Siehe auch

Aktivität: Test

Fragensammlung

Test

From: https://leko.service.th-nuernberg.de/wiki-digitale-lehre/ - Wiki Digitale Lehre

Permanent link: https://leko.service.th-nuernberg.de/wiki-digitale-lehre/doku.php?id=moodle4:inhalte:aktivitaeten\_materialien:aktivitaet\_test\_beispiel\_1&rev=17049704 Last update: 2024/01/11 11:54

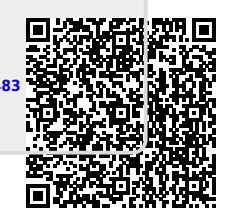